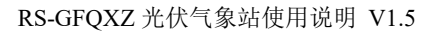

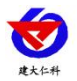

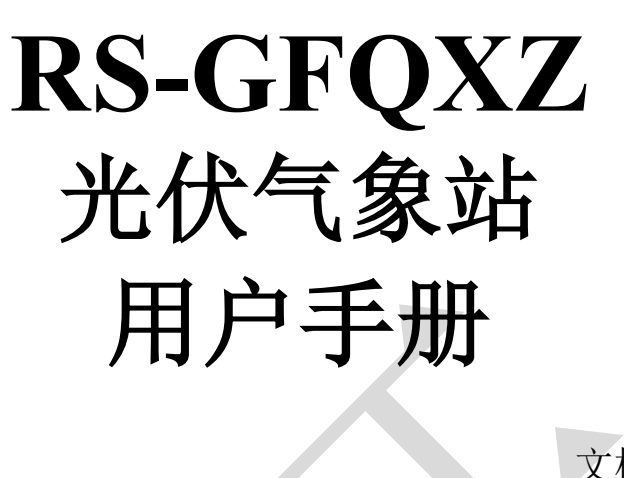

文档版本: V1.5

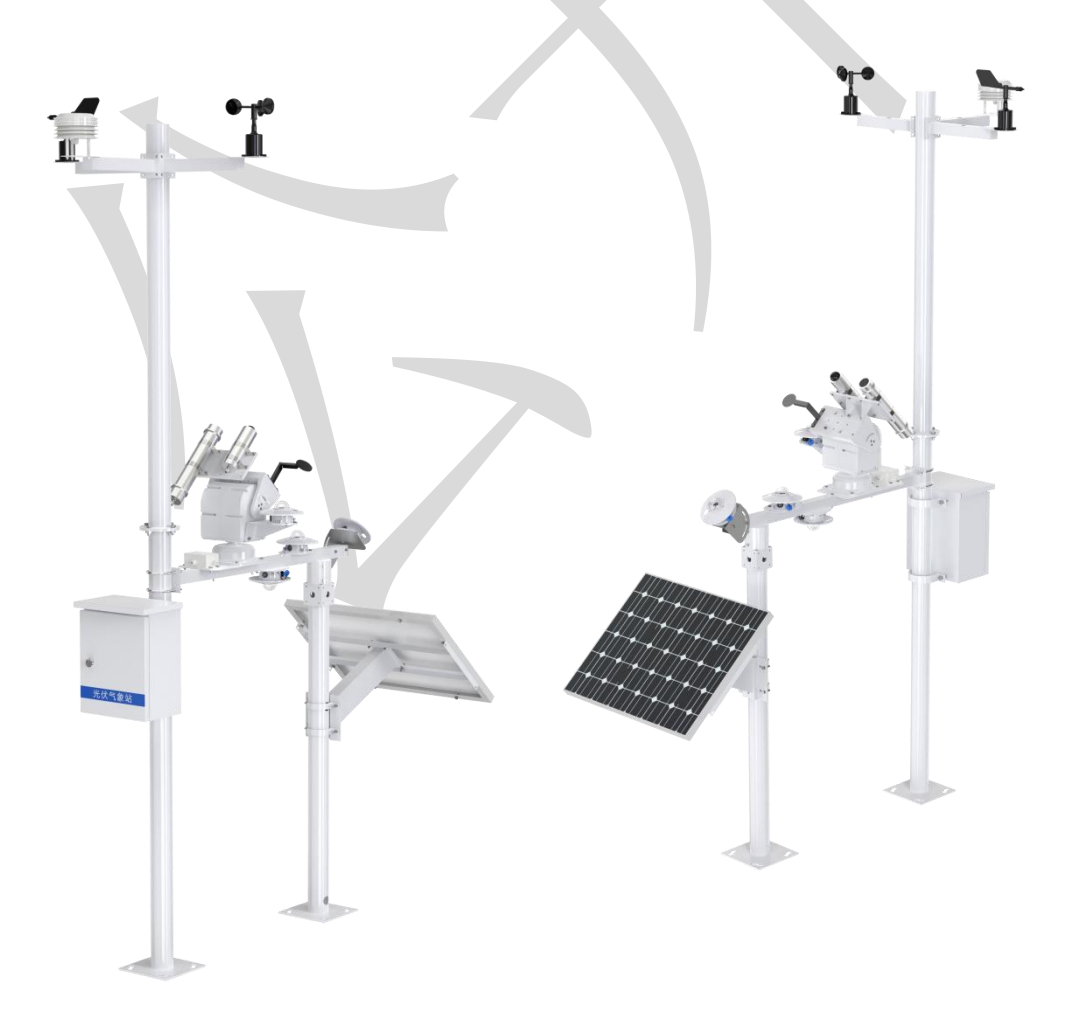

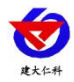

目录

| 1. 产品介绍          |
|------------------|
| 1.1 产品概述         |
| 1.2 功能特点         |
| 1.3 技术参数         |
| 1.4 产品选型         |
| 1.5 监测要素搭配       |
| 2.设备安装           |
| 2.1 设备安装前检查4     |
| 2.2 功能示意         |
| 2.3 安装步骤         |
| 2.4 采集终端安装       |
| 2.5 防水箱安装        |
| 2.6 接线           |
| 3.参数配置           |
| 3.1 登录配置软件       |
| 3.2 基础参数         |
| 4.从站口通信说明10      |
| 4.1 接线说明10       |
| 4.2 参数设置10       |
| 4.3 通讯基本参数 10    |
| 4.4 数据帧格式定义11    |
| 4.5 寄存器说明11      |
| 4.6 通讯协议示例以及解释12 |
| 5.连接软件平台13       |
| 6.联系方式14         |
| 7.文档历史14         |
| 8.附录15           |

7

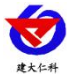

## 1. 产品介绍

### 1.1 产品概述

RS-GFQXZ 光伏气象站是一款光伏专用监测站。该设备可采集太阳倾斜辐射、日照时数、太阳总辐射、太阳直接辐射、太阳散射辐射、风速、风向、百叶盒温湿度大气压力、 经纬度、组件温度等要素,其中太阳辐射采用全自动太阳跟踪系统自动跟踪太阳解决了人 员到现场实施维护的缺点,并使用传感器跟踪和 GPS 太阳运行轨迹两种跟踪方式保证高精 度跟踪。

供电采用太阳能系统供电,内置宽温胶体免维护蓄电池。设备可通过 4G 方式将数据 直接上传至我司免费环境监控云平台,客户可随时随地通过网页登陆或通过 APP 查看数据 及管理设备。本设备主要用于光伏电站环境监测的场合。

### 1.2 功能特点

■ 采集太阳倾斜辐射、日照时数、太阳总辐射、太阳直接辐射、太阳散射辐射、反射辐射、 反辐射率、风速、风向、百叶盒温湿度大气压力、经纬度、组件温度等要素。

■ 监测要素灵活,可根据用户需求调整。

■ 全自动太阳跟踪,采用传感器跟踪和 GPS 太阳运行轨迹跟踪方式,保证高精度的跟踪 太阳。

■ 采用太阳能供电系统,内置宽温胶体免维护蓄电池,用于野外无市电场合。

■ 4G 数据自动上传,提供免费环境监控云平台及 APP。

■ 默认赠送流量卡并免费赠送3年流量。

■ 双立杆设计,设备之间的距离经过精密计算,将设备之间影响降低为零。

■ 采用高强度立杆安装架, 抗大风、降雨、降雪等恶劣天气长期工作于户外。

### 1.3 技术参数

| 参数名称     | 说明                                      |                               |  |  |  |  |
|----------|-----------------------------------------|-------------------------------|--|--|--|--|
|          | 外部电源供电                                  | 220V AC 交流电                   |  |  |  |  |
| 供电       |                                         | 配套我公司太阳能电池板和蓄电池               |  |  |  |  |
|          | 太阳能供电                                   | (蓄电池续航时间 2~3 天左右)             |  |  |  |  |
| 数据上传接口   | 通过 4G 或                                 | 以太网方式上传数据及 ModBus-RTU 从站接口    |  |  |  |  |
| 直接辐射     | 测量范围:                                   | 0~2000W/m² 精度: ±3% 分辨率: 1W/m² |  |  |  |  |
| 散射辐射     | 测量范围: 0~2000W/m² 精度: ±3% 分辨率: 1W/m²     |                               |  |  |  |  |
| 总辐射      | 测量范围: 0~2000W/m² 精度: ±3% 分辨率: 1 W/m²    |                               |  |  |  |  |
| ムウ动士四明腔の | 垂直                                      | 调整角度 0-90 度,水平调整角度 0-300 度    |  |  |  |  |
| 至日幼人阳峨呩仅 | 追踪模式:太阳跟踪+GPS 跟踪                        |                               |  |  |  |  |
|          |                                         | 测量范围: 0~70m/s                 |  |  |  |  |
| 风速       | ± (0.2+0.03V) m/s,@(0~30m/s,25℃) V 表示风速 |                               |  |  |  |  |
|          | 动态响应时间: ≤1s                             |                               |  |  |  |  |
| 风向       |                                         | 测量范围: 0-359.9°                |  |  |  |  |

山东仁科测控技术有限公司

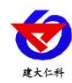

| 百叶盒温湿度 | 测量范围: -20℃~+60℃, 0%RH~100%RH, |
|--------|-------------------------------|
| 大气压力   | 0-120kPa                      |
| 组件温度   | 测量范围: -40℃~+120℃              |
| 数据上传间隔 | 数据上传间隔 20s~65535s 可设(默认 300s) |

## 1.4 产品选型

RS-GFQXZ 为光伏气象站的基本型号,具体监测要素用户可自己选择。

| RS- |        |     |       |     | 公司代号         |  |
|-----|--------|-----|-------|-----|--------------|--|
|     | GFQXZ- |     |       |     | 光伏气象站        |  |
|     |        | M9- |       |     | 固定式膨胀螺丝安装立杆  |  |
|     |        |     | DC12- |     | 太阳能电池板加蓄电池供电 |  |
|     |        |     | Y-    |     | 220V 交流电源供电  |  |
|     |        |     | 4G    |     | 4G 模式上传      |  |
|     |        |     |       | ETH | 以太网方式上传      |  |

## 1.5 监测要素搭配

对于我公司气象站,多种监测要素用户可自由搭配,以下表格中会详细列出可监测的 环境变量。

| 序号 | 说明                          |
|----|-----------------------------|
| 1  | 风速(包括2分钟风速+10分钟风速+风力)       |
| 2  | 风向                          |
| 3  | 组件温度                        |
| 4  | 空气温湿度(包括最高温度+最低温度+露点温度)     |
| 5  | 大气压力                        |
| 6  | 太阳总辐射                       |
| 7  | 法向直接辐射(包括水平直接辐射及相关的日、月、年累计) |
| 8  | 倾斜辐射(包括相关的日、月、年累计)          |
| 9  | 水平散射辐射(包括相关的日、月、年累计)        |
| 10 | 反射辐射(同时选择总辐射可监测反辐射率)        |
| 11 | 日照时数                        |

## 2.设备安装

## 2.1 设备安装前检查

- 太阳能板+安装支架
- 1.5米立杆+1米延长杆+1.3米立杆+1米横梁+膨胀螺丝
- 喷塑防水箱+钥匙+抱箍两个+螺丝包
- 蓄电池1个
- U型卡根据实际选型配U型卡数量)

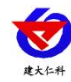

- 百叶盒多合一变送器1台
- 风速传感器1台
- 风向传感器1台
- 太阳总辐射变送器1台
- 倾斜辐射变送器1台
- 太阳跟踪仪 1 台
- 直接辐射变送器 1 台
- 散射辐射变送器 1 台
- 组件温度1台
- 保修卡、合格证

## 2.2 功能示意

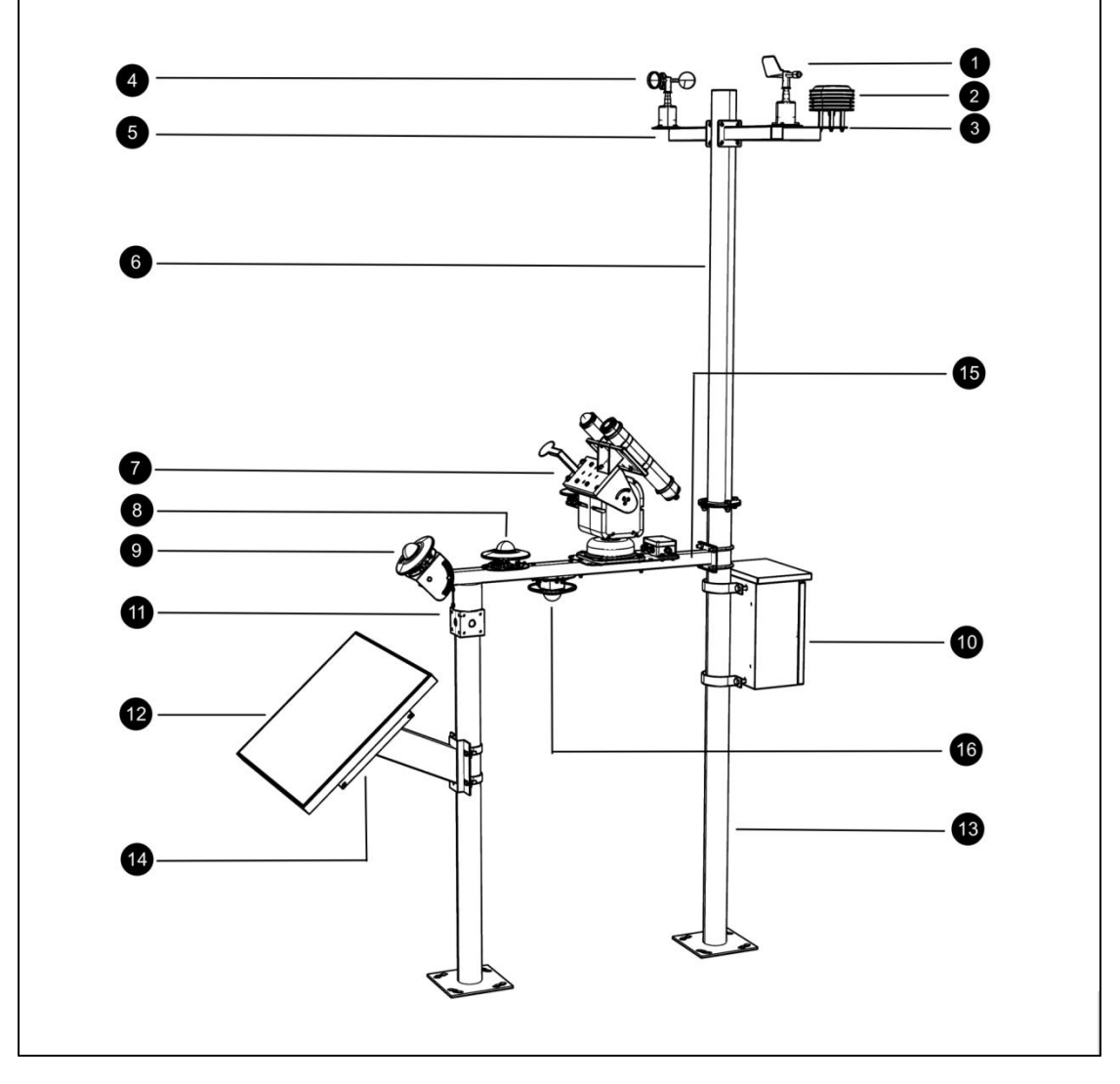

| 序号 | 名称     | 内容                |
|----|--------|-------------------|
| 1  | 风向变送器  | 用来监测风向            |
| 2  | 百叶盒    | 用来监测温湿度以及大气压      |
| 3  | 气象安装托片 | 用来将风向、风速、百叶盒安装到横梁 |

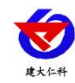

| (4)  | 风速变送器      | 用来检测风速                                            |
|------|------------|---------------------------------------------------|
| 5    | 安装横梁       | 用以将安装好的设备固定到立杆上                                   |
| 6    | M1 上立杆     | 用来安装碰壁上的设备,同时与下立杆通过法兰连<br>接。                      |
| 7    | 全自动太阳跟踪变送器 | 可通过"GPS+光追踪"的方式全自动跟踪太阳                            |
| 8    | 太阳总辐射变送器   | 用来监测太阳总辐射                                         |
| 9    | 倾斜辐射变送器    | 可以通过调整角度,来检测不同角度下的倾斜总辐<br>射                       |
| 10   | 金属喷塑电控箱    | 使用抱箍固定到 M1 下立杆,耐阳光照射,耐腐蚀,<br>用来存放太阳能控制器以及气象站主控    |
| (1)  | M6 立杆      | 与 M1 立杆协同安装 M9 横臂                                 |
| 12   | 太阳能板       | 60W 太阳能板, 7.5 小时将 38Ah 电量从 0 充到 100%, 配太阳能支架安装方便。 |
| (13) | M1下立杆      | 用来支撑 M1 上立杆和电控箱                                   |
| (14) | 组件温度变送器    | 用来检测太阳能板背面温度                                      |
| 15   | M9 横臂      | 用来安装多种太阳辐射                                        |
| 16   | 反射辐射       | 用来测量地面反射的反射辐射                                     |

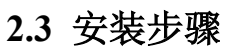

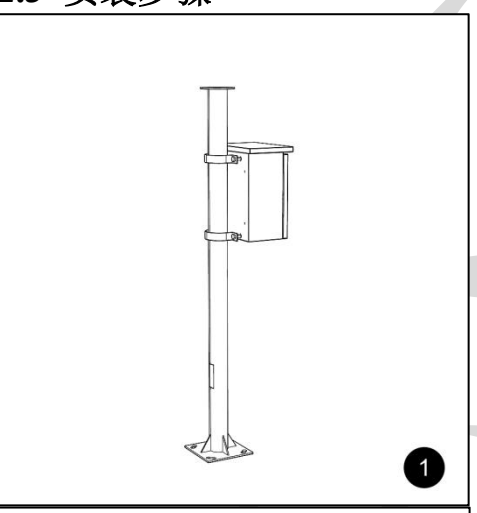

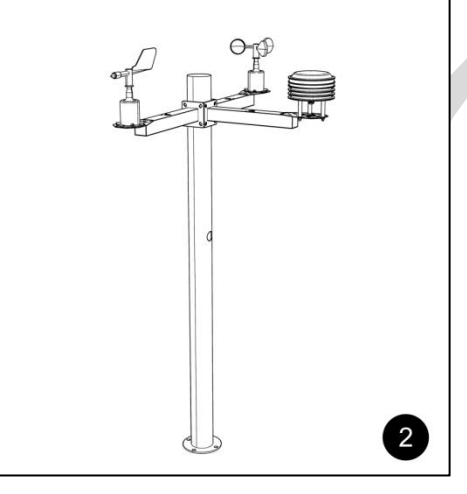

1.将配电箱使用抱箍和螺钉固定到 M1 下立 杆上。

2.将百页盒、风向变送器、风速变送器先安装到托片后,然后安装到横臂,最后将三个横臂通过配套螺钉安装到 M1 上立杆方通。

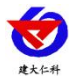

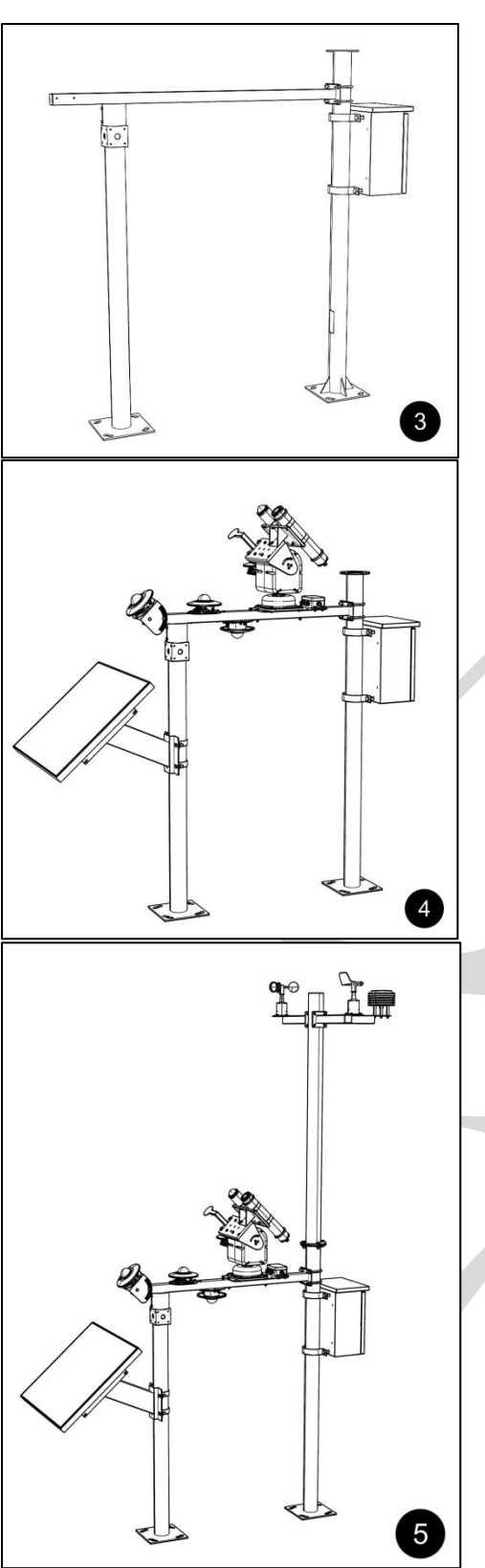

3.M9 横臂使用 U 型卡穿过 M1 下立杆固定 (不拧紧),另一端套入 M6 立杆顶端并 上好螺钉并拧紧。然后调整 M6 立杆方向 使 M9 横臂完全平行于南北方向,即 M9 横臂突出的一端完全指向南。然后可将立 杆使用膨胀螺钉固定(如果使用地笼安装, 在安装地笼时务必保证两立杆方向正确) 并拧紧 U 型卡。

【注意】此步骤建议使用指南针帮助调节, 全自动太阳辐射变送器较为依赖于方向的 正确性(安装好后,如有偏差可通过设备 内进行校准方向)。

4.将太阳能板和全自动太阳跟踪变送器按照 各自的安装方式安装到 M6 立杆以及 M9 横臂。并调整 M9 横臂 U 型卡(观察水平 泡保证横臂水平

5.将 M1 上立杆通过四个螺钉安装的 M1 下 立杆。剩余变送器按照对应位置以及各自 的安装方式安装到 M9 横梁。其中组件温 度使用铝箔胶带安装到太阳能板背面即可。

【注意】1.整套设备安装时应保证朝南安装且无遮挡。 2.若客户现场土质地面可以选择地笼安装。

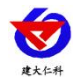

### 2.4 采集终端安装

注意:风向安装时,让传感器上的箭头冲向正北方,以免造成测量误差,温湿度变送器设备正常安装。(只有购买相应型号才可安装)

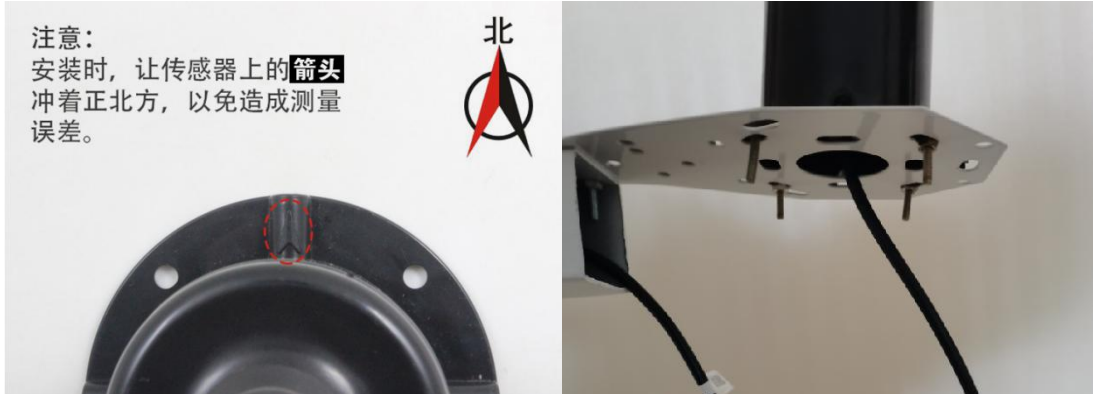

### 2.5 防水箱安装

所需配件: 配电箱1个、抱箍2个, 螺丝4个

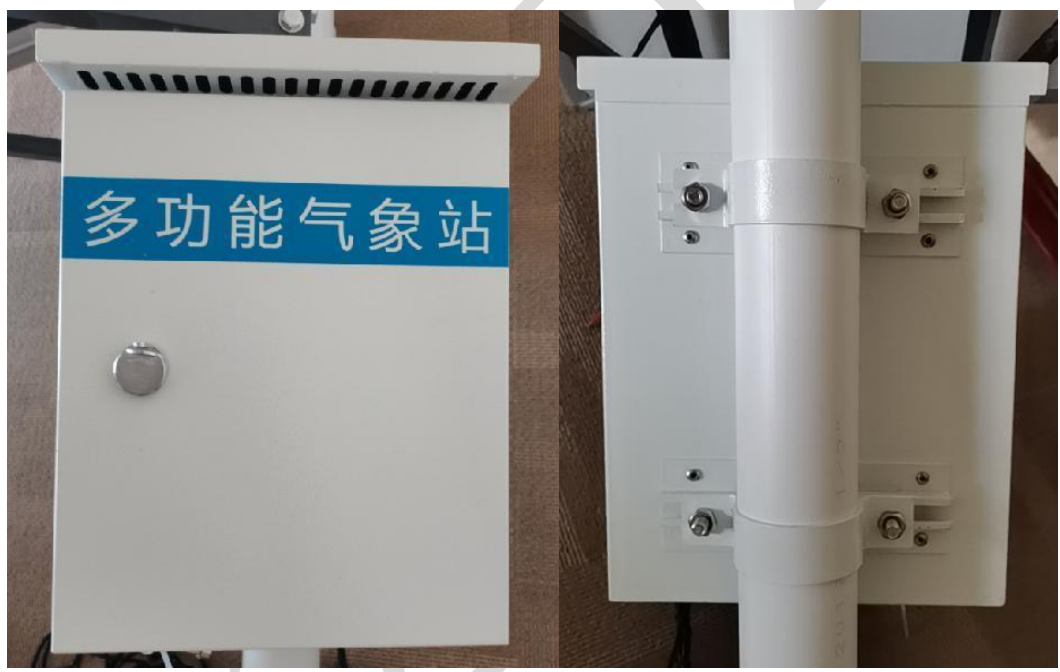

安装完成正面图

安装完成背面图

### 2.6 接线

一拖三接线方式(默认): 立杆内部走线,将一拖三线的母头与一根 2.5 米的延长线 连接,将延长线一端沿微联孔伸进立杆内部,一拖三的公头留在立杆外; 微联孔公头线数 量和安装设备数量一致(若需要安装三个以上的设备,在一拖三线的公头上再接一根一拖 三线即可),将线穿过横臂与设备上的防水对插母头接在一起,最后用四个螺丝将横臂固 定牢固。

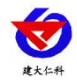

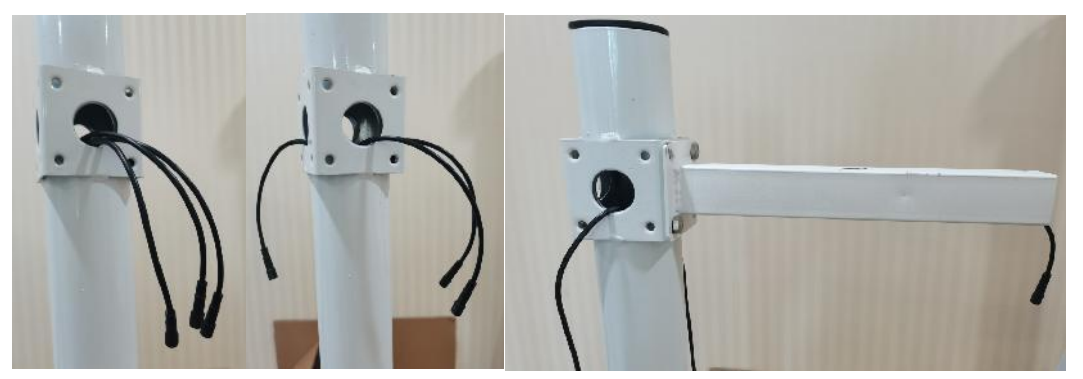

一对一接线方式:此方式适用于带集线器的箱体,也是立杆内部走线,每台设备都配 有 2.5 米延长线,延长线的公头母头均贴有线标,用户将延长线公头与设备连接,另一端 穿过支架放进立杆内部;立杆安装配电箱的部位做有微联孔,箱体中的防水对插线公头也 贴有线标,用户使用时需将微联孔敲开,将立杆中的线通过微联孔勾出,接在配电箱内部 对应线标的公头上即可完成安装。

线缆于立杆内部走线的设计,避免了太阳暴晒老化及被鸟兽啃食的问题,有效延长了 设备的使用寿命。

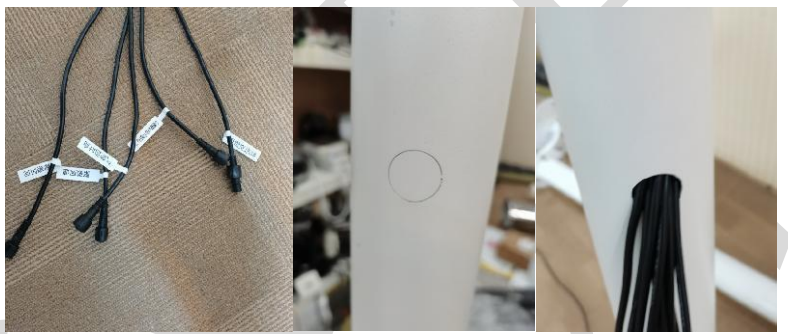

将天线吸附至立杆或者安装板上,请勿置于箱体内部,箱体内部有屏蔽信号作用。

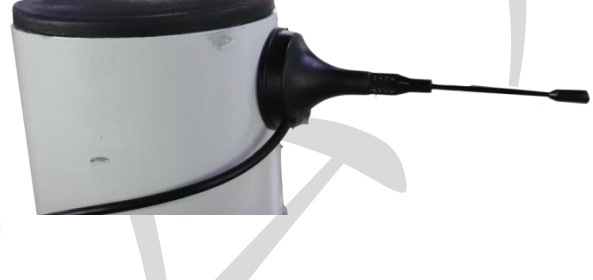

## 3.参数配置

### 3.1 登录配置软件

1) 设备支持蓝牙配置,需要安卓手机 QQ 或浏览器扫码下载配置软件"多功能参数配置" APP,也可联系我公司工作人员获取。

2)下载完成后,打开蓝牙,打开 APP 界面(图1),点击蓝牙配置连接设备,设备 名称 SQXZ 加设备地址,例设备地址为 12345678,选择 SQXZ12345678(图2),输入密 码(默认密码 12345678)即可登录(图3)。

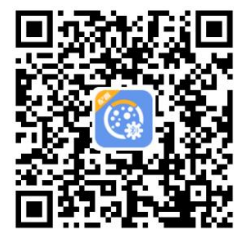

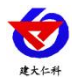

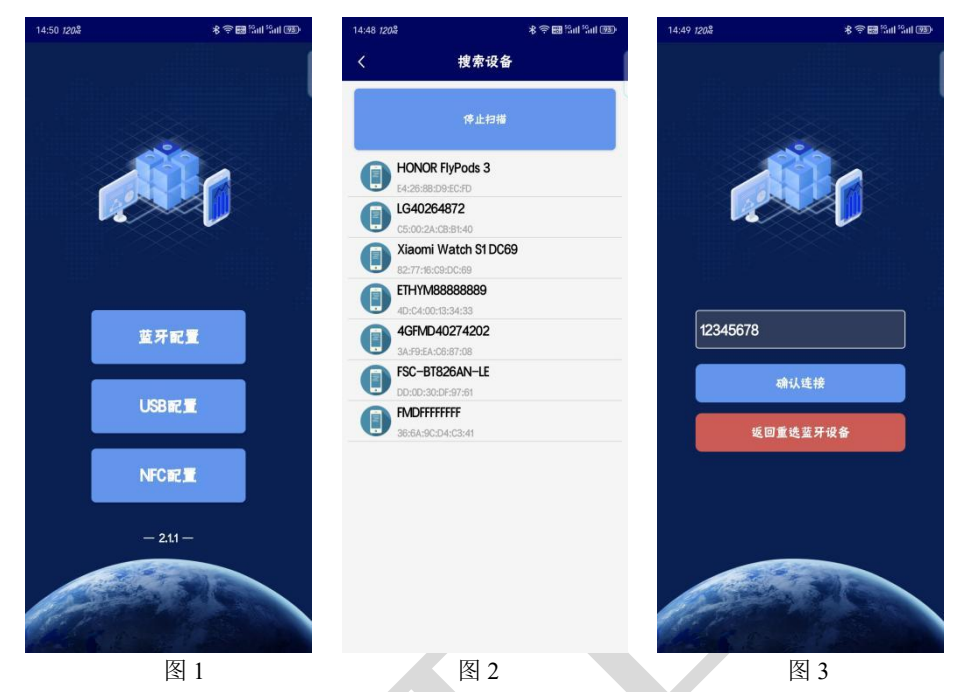

### 3.2 基础参数

点击基础参数进入基础参数配置界面,在界面下方点击:读取参数,可以获取设备的 基础参数信息。

**目标地址:**监控平台所在的电脑或服务器的 IP 地址或域名。若设备上传数据至我公司 云平台,则目标地址应填写 3hj3.jdrkck.com。(仅 4G 选型,网口型配置方式见附录)

**目标端口:**监控平台的网络监听端口。若设备上传数据至我公司云平台,应将目标端口设置为 8030。(仅 4G 选型,网口型配置方式见附录)

设备 ID: 设备唯一标识 8 位地址码,不可更改。

数据帧间隔:设备将数据上传至监控平台的时间间隔,20-65535s可设,默认 300s。

ModBus 从站地址: 主机从站地址, 默认为 1, 1-254 可设。

485 从站波特率: 主机上行口波特率, 默认 9600, 1200-115200 可设。

**485 从站校验方式:** 主机上行口校验方式,默认无校验; 奇校验、偶校验、无校验可 设。

4.从站口通信说明

### 4.1 接线说明

若客户需要上行 485 口采集数据,设备底部会额外出一根上行 485 口采集线,用于给 外接 PLC 或组态软件提供所采集到的传感器的实时数据。

### 4.2 参数设置

参考第三部分通道参数设置说明,可使用参数配置 APP 修改设备地址、波特率和校验 方式。

### 4.3 通讯基本参数

编码

8 位二进制

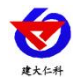

| 数据位   | 8 位                                      |
|-------|------------------------------------------|
| 奇偶校验位 | 无                                        |
| 停止位   | 1 位                                      |
| 错误校验  | CRC(冗余循环码)                               |
| 波特率   | 1200bit/s-115200bit/s 可设,出厂默认为 9600bit/s |

## 4.4 数据帧格式定义

采用 Modbus-RTU 通讯规约,格式如下:

初始结构 ≥4 字节的时间

地址码 =1 字节

功能码 =1 字节

数据区 =N 字节

错误校验 = 16 位 CRC 码

结束结构 ≥4 字节的时间

地址码:为变送器的地址,在通讯网络中是唯一的(出厂默认 0x01)。

功能码: 主机所发指令功能指示。

数据区:数据区是具体通讯数据,注意 16bits 数据高字节在前!

CRC 码:二字节的校验码。

主机问询帧结构:

| 地址码  | 功能码  | 寄存器起始地址 | 寄存器长度 | 校验码低位 | 校验码高位 |
|------|------|---------|-------|-------|-------|
| 1 字节 | 1 字节 | 2 字节    | 2 字节  | 1字节   | 1 字节  |

从机应答帧结构:

| 地址码  | 功能码  | 有效字节数 | 数据一区 | 第二数据区 | 第N数据区 | 校验码  |
|------|------|-------|------|-------|-------|------|
| 1 字节 | 1 字节 | 1 字节  | 2 字节 | 2 字节  | 2 字节  | 2 字节 |

4.5 寄存器说明

| MODBUS 寄存器<br>(10 进制) | 类型      | 系数  | 说明                 | 量程          |
|-----------------------|---------|-----|--------------------|-------------|
| 500                   | 风力      | 1   | 1代表1级              | 0-12 级      |
| 501                   | 风速      | 0.1 | 100 代表 10.0m/s     | 0-70m/s     |
| 502                   | 2分钟风速   | 0.1 | 100 代表 10.0m/s     | 0-70m/s     |
| 503                   | 10 分钟风速 | 0.1 | 100 代表 10.0m/s     | 0-70m/s     |
| 504                   | 风向      | 1   | 范围 0-7<br>代表北风~西北风 | 0-7         |
| 505                   | 组件温度    | 0.1 | 单位℃                | -40°C~120°C |
| 506                   | 湿度      | 0.1 | 单位%                | 0%-100%     |

山东仁科测控技术有限公司

www.rkckth.com

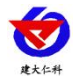

| 507 | 温度        | 0.1 | 单位℃                  | -40°C~+80°C              |
|-----|-----------|-----|----------------------|--------------------------|
| 508 | 最高温度      | 0.1 | 单位℃                  | -40°C~+80°C              |
| 509 | 最低温度      | 0.1 | 单位℃                  | -40°C~+80°C              |
| 510 | 露点温度      | 0.1 | 单位℃                  | \                        |
| 511 | 大气压力      | 0.1 | 单位 kPa               | 0-120kPa                 |
| 512 | 太阳总辐射     | 1   | 单位 W/m <sup>2</sup>  | 0~2000W/m <sup>2</sup>   |
| 513 | 法向直接辐射    | 1   | 单位 W/m <sup>2</sup>  | 0~2000W/m <sup>2</sup>   |
| 514 | 水平直接辐射    | 1   | 单位 W/m <sup>2</sup>  | 0~2000W/m <sup>2</sup>   |
| 515 | 倾斜辐射      | 1   | 单位 W/m <sup>2</sup>  | 0~2000W/m <sup>2</sup>   |
| 516 | 水平散射辐射    | 1   | 单位 W/m <sup>2</sup>  | 0~2000W/m <sup>2</sup>   |
| 517 | 太阳总辐射日累计  | 0.1 | 单位 MJ/m <sup>2</sup> | 0~65000MJ/m <sup>2</sup> |
| 518 | 日照时数      | 0.1 | 单位 h 当天累计值           | 0-24h                    |
| 519 | 法向直接辐射日累计 | 0.1 | 单位 MJ/m <sup>2</sup> | 0~65000MJ/m <sup>2</sup> |
| 520 | 倾斜辐射日累计   | 0.1 | 单位 MJ/m <sup>2</sup> | 0~65000MJ/m <sup>2</sup> |
| 521 | 水平直接辐射日累计 | 0.1 | 单位 MJ/m <sup>2</sup> | 0~65000MJ/m <sup>2</sup> |
| 522 | 水平散射辐射日累计 | 0.1 | 单位 MJ/m <sup>2</sup> | 0~65000MJ/m <sup>2</sup> |
| 523 | 太阳总辐射月累计  | 0.1 | 单位 MJ/m <sup>2</sup> | 0~65000MJ/m <sup>2</sup> |
| 524 | 法向直接辐射月累计 | 0.1 | 单位 MJ/m <sup>2</sup> | 0~65000MJ/m <sup>2</sup> |
| 525 | 倾斜辐射月累计   | 0.1 | 单位 MJ/m <sup>2</sup> | 0~65000MJ/m <sup>2</sup> |
| 526 | 水平直接辐射月累计 | 0.1 | 单位 MJ/m <sup>2</sup> | 0~65000MJ/m <sup>2</sup> |
| 527 | 水平散射辐射月累计 | 0.1 | 单位 MJ/m <sup>2</sup> | 0~65000MJ/m <sup>2</sup> |
| 528 | 太阳总辐射年累计  | 0.1 | 单位 MJ/m <sup>2</sup> | 0~65000MJ/m <sup>2</sup> |
| 529 | 法向直接辐射年累计 | 0.1 | 单位 MJ/m <sup>2</sup> | 0~65000MJ/m <sup>2</sup> |
| 530 | 倾斜辐射年累计   | 0.1 | 单位 MJ/m <sup>2</sup> | 0~65000MJ/m <sup>2</sup> |
| 531 | 水平直接辐射年累计 | 0.1 | 单位 MJ/m <sup>2</sup> | 0~65000MJ/m <sup>2</sup> |
| 532 | 水平散射辐射年累计 | 0.1 | 单位 MJ/m <sup>2</sup> | 0~65000MJ/m <sup>2</sup> |
| 533 | 反射辐射      | 1   | 单位 W/m <sup>2</sup>  | 0~2000W/m <sup>2</sup>   |
| 534 | 反辐射率      | 1   | 单位%                  | 0-100%                   |

## 4.6 通讯协议示例以及解释

举例: 上行 485A/B 地址为 1, 读取风速和风力值

问询帧:

| 地址码   | Ţ   | 力能码   | 起始地       | 地   | 数   | 居长度        | 校验码低位 | 校验码高位 |
|-------|-----|-------|-----------|-----|-----|------------|-------|-------|
| 0x01  |     | 0x03  | 0x01 0    | xF4 | 0x0 | 0 0x02     | 0x84  | 0x05  |
| 应答帧:  | (例如 | 读到风速为 | 习 2.6m/s, | 风力  | 为2约 | <b>E</b> ) |       |       |
| 地址码 以 | 能码  | 返回有效  | 字节数       | 凤大  | 」值  | 风速值        | 校验码低位 | 校验码高位 |

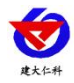

| 0x01 0x03 | 0x04 | 0x00 0x02 0x00 0x1A | 0x5A | 0x35 |
|-----------|------|---------------------|------|------|
|-----------|------|---------------------|------|------|

风速计算:

风速: 001AH(十六进制)= 26 => 风速 = 2.6m/s

风力计算:

风力: 0002H (十六进制) =2=>风力=2 级风

## 5.连接软件平台

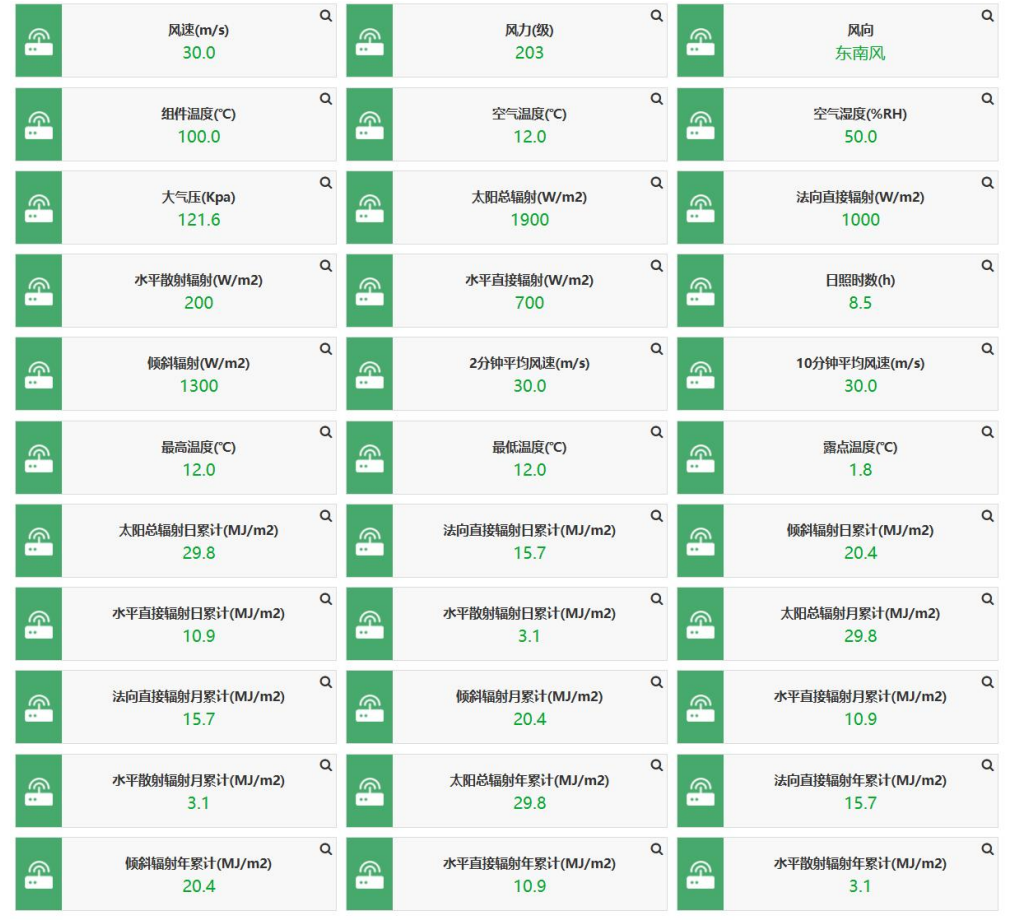

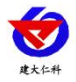

## 6.联系方式

山东仁科测控技术有限公司

营销中心:山东省济南市高新区舜泰广场8号楼东座10楼整层

邮编: 250101

- 电话: 400-085-5807
- 传真: (86) 0531-67805165
- 网址: <u>www.rkckth.com</u>
- 云平台地址: <u>www.0531yun.com</u>

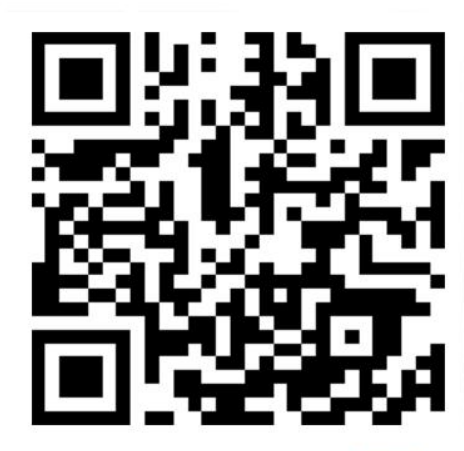

山东仁科测控技术有限公司 官网

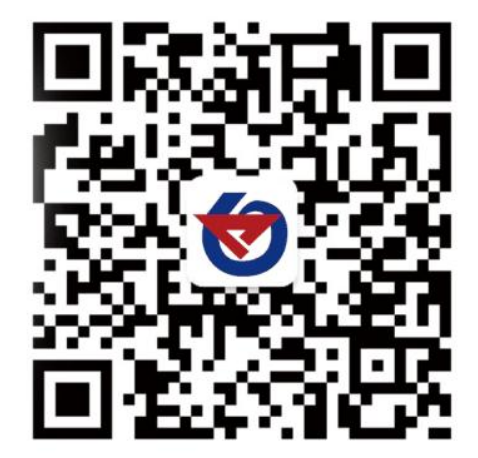

欢迎关注微信公众平台, 智享便捷服务

## 7.文档历史

| V1.0 | 文档建立 |
|------|------|
|      |      |

- V1.1 增加可选要素
- V1.2 修改错误图例
- V1.3 修改错误参数
- V1.4 修改错误参数
- V1.4 修改错误

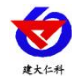

# 8.附录

# 平台上传节点说明

| 节点0   | 风速        | 数据类型: 16位无符号 系数 0.1 单位 m/s                                  |
|-------|-----------|-------------------------------------------------------------|
| 节点1   | 风力        | 数据类型: 16 位无符号 系数 1 量程 3-9                                   |
| 节点 2  | 风向        | 数据类型: 16 位无符号 系数 1 量程 0-7                                   |
| 节点 3  | 组件温度      | 数据类型:温湿度 系数 0.1 单位℃                                         |
| 节点 4  | 空气温湿度     | 数据类型: 温湿度<br>温度: 模拟量 1 系数 0.1 单位℃<br>湿度: 模拟量 2 系数 0.1 单位%RH |
| 节点 5  | 大气压       | 数据类型: 16位无符号 系数 0.1 单位 kPa                                  |
| 节点6   | 太阳总辐射     | 数据类型: 16 位无符号 系数 1 单位 W/m <sup>2</sup>                      |
| 节点 7  | 法向直接辐射    | 数据类型: 16 位无符号 系数 1 单位 W/m <sup>2</sup>                      |
| 节点8   | 水平散射辐射    | 数据类型: 16 位无符号 系数 1 单位 W/m <sup>2</sup>                      |
| 节点 9  | 水平直接辐射    | 数据类型: 16 位无符号 系数 1 单位 W/m <sup>2</sup>                      |
| 节点 10 | 日照时数      | 数据类型: 16 位无符号 系数 0.1 单位 h                                   |
| 节点 11 | 倾斜辐射      | 数据类型: 16 位无符号 系数 1 单位 W/m <sup>2</sup>                      |
| 节点 12 | 2分钟平均风速   | 数据类型: 16 位无符号 系数 0.1 单位 m/s                                 |
| 节点 13 | 10分钟平均风速  | 数据类型: 16 位无符号 系数 0.1 单位 m/s                                 |
| 节点 14 | 最高温度      | 数据类型: 16 位有符号 系数 0.1 单位℃                                    |
| 节点 15 | 最低温度      | 数据类型: 16位有符号 系数 0.1 单位℃                                     |
| 节点 16 | 露点温度      | 数据类型: 16位有符号 系数 0.1 单位℃                                     |
| 节点 17 | 太阳总辐射日累积  | 数据类型: 16 位无符号 系数 0.1 单位 MJ/m <sup>2</sup>                   |
| 节点 18 | 法向直接辐射日累积 | 数据类型: 16 位无符号 系数 0.1 单位 MJ/m <sup>2</sup>                   |
| 节点 19 | 倾斜辐射日累积   | 数据类型: 16 位无符号 系数 0.1 单位 MJ/m <sup>2</sup>                   |
| 节点 20 | 水平直接辐射日累积 | 数据类型: 16 位无符号 系数 0.1 单位 MJ/m <sup>2</sup>                   |
| 节点 21 | 水平散射辐射日累积 | 数据类型: 16 位无符号 系数 0.1 单位 MJ/m <sup>2</sup>                   |
| 节点 22 | 太阳总辐射月累积  | 数据类型: 16 位无符号 系数 0.1 单位 MJ/m <sup>2</sup>                   |
| 节点 23 | 法向直接辐射月累积 | 数据类型: 16 位无符号 系数 0.1 单位 MJ/m <sup>2</sup>                   |
| 节点 24 | 倾斜辐射月累积   | 数据类型: 16 位无符号 系数 0.1 单位 MJ/m <sup>2</sup>                   |
| 节点 25 | 水平直接辐射月累积 | 数据类型: 16 位无符号 系数 0.1 单位 MJ/m <sup>2</sup>                   |
| 节点 26 | 水平散射辐射月累积 | 数据类型: 16 位无符号 系数 0.1 单位 MJ/m <sup>2</sup>                   |
| 节点 27 | 太阳总辐射年累积  | 数据类型: 16 位无符号 系数 0.1 单位 MJ/m <sup>2</sup>                   |
| 节点 28 | 法向直接辐射年累积 | 数据类型: 16 位无符号 系数 0.1 单位 MJ/m <sup>2</sup>                   |
| 节点 29 | 倾斜辐射年累积   | 数据类型: 16 位无符号 系数 0.1 单位 MJ/m <sup>2</sup>                   |
| 节点 30 | 水平直接辐射年累积 | 数据类型: 16 位无符号 系数 0.1 单位 MJ/m <sup>2</sup>                   |
| 节点 31 | 水平散射辐射年累积 | 数据类型: 16 位无符号 系数 0.1 单位 MJ/m <sup>2</sup>                   |
| 节点 32 | 反射辐射      | 数据类型: 16 位无符号 系数 1 单位 W/m <sup>2</sup>                      |
| 节点 33 | 反辐射率      | 数据类型: 16 位无符号 系数 1 单位 %                                     |

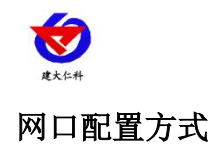

6

1. 首先把设备上电,用网线连接到配置电脑,双击打开配置软件

软件界面如下:

| 电脑闷卡IP<br>[192.168.1.171] [1901] 微索<br>监控主机列表<br>设备IP 设备实施 MAC地址 因件新去                                                                                          | 阿口参数 GR25参数   基础参数   通道参数   ModBus参数   建电器参数   LED屏参数  <br>目标服务器内络参数<br>服务器1                                             |
|----------------------------------------------------------------------------------------------------|----------------------------------------------------------------------------------------------------|
|                                                                                                    | 鉛町線口: [2404<br> 服祭器地址: [192:168:0.166<br> 務時口: [2000                                                                     |
|                                                                                                    | 服务器2<br>监听调口: 0<br>服务器地址:<br>源端口: 0                                                                                      |
| 自思提示区                                                                                                    | 设备本地网络参数                                                                                                    |
| 本软件适用于:比-Q12-#产品的激频服置。<br>集古"教育"按钮搬带设备、设备出数位设备列表后、双击设备更<br>前理是努力的是最相中成级教育。占击"数量参数"按钮。设备<br>的合量或形式<br>的一量或形式<br>5. 请我的是有目──局抵约内<br>、 请我的是第一次对击这中开试题,激量参数 的步骤未得作 | 静态IF: [192.168.0.9] IP説取方式: StaticIP ・   子柯掩码: 255.255.255.0 最大连接鎖量: ⑤ 、   网关地址: [192.168.0.1] MAC地址: [0-02-28-00-00-00] |
|                                                                                                    | 写入网络参数                                                                                                    |

2. 单击搜索按钮,便可将局域网内的所有 RS-XZJ-100-Y 主机设备搜索到并在列表中显示, 在设备列表中双击搜索到的设备,将设备参的网络参数更新到右侧网络选项卡中,如果搜 索到多台设备,可通过双击列表中不同的设备来选中。同时信息提示区里会提示操作是否 正常或提示正在进行某项操作。

| 电超列417 「第20158-1.171」 「第201 「第201 「第201 「第201 「第201 「第201 「第201 「第201 「第201 「第201 「第201 「第201 「第201 「第201 「第201 「第201 「第201 「第201 「第201 「第201 「第201 「第201 「第201 「第201 「第201 「第201 「第201 「第201 「第201 」 「第201 」 「第201 」 「第201 」 「第201 」 「第201 」 「第201 」 「第201 」 」 「第201 」 「第201 」 」 「第201 」 「第201 」 」 「第201 」 「第201 」 」 「第201 」 」 「第201 」 「第201 」 」 「第201 」 「第201 」 」 「第201 | 用口参数<br>单"击"使来 | (115世紀 ) 道道御秋   ●-田小が泉   御礼田秋秋   121 時間<br>(114) 日本<br>(114) 日本<br>(11 |
|----------------------------------------------------------------------------------------------------|----------------|----------------------------------------------------------------------------------------------------|
| 在电缆不区<br>制度 电位置 使 电位置 使 电位置 使 电位置 使 电位置 使 电位置 电位置 电位置 电位置 电位置 电位置 电位置 电位置 电位置 电位置                                                                                                    |                |                                                                                                    |

3. 网络参数设置

**监听端口**:监控平台的网络监听端口。我司 RS-RJ-K 平台默认监听端口为 2404,若连接此平台时应将目标端口设置为 2404;我司云平台监听端口为 8020,若主机将数据上送至我司云平台,应将目标端口设置为 8020。

**服务器地址:**监控平台所在的电脑或服务器的 IP 地址或者域名。若设备和监控平台都 处于一个局域网内,则目标地址填写监控平台的电脑的 IP 地址即可。若设备上传数据至我 公司环境云平台,则服务器地址应填写 hj3.jdrkck.com。

本地端口:若非我司技术工作人员,请勿更改。

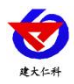

网口参数 | GPBS参数 | 基础参数 | 通道参数 | ModBus参数 | 继电器参数 | LED屏参数 |

| "出班第日:           | 0.004            |               |               |
|------------------|------------------|---------------|---------------|
|                  | 2404             |               |               |
| 服务器地址            | 192.168.0.6      | 10            |               |
| 源端口:             | 2000             |               |               |
|                  |                  |               |               |
| -服务器2            |                  |               |               |
| 监听端口:            | 0                |               |               |
| 服务器地址            | :                |               |               |
| 源端口:             | 0                |               |               |
|                  |                  |               |               |
| 备本地网络参           | 数                |               |               |
|                  |                  |               |               |
| 睁态IP: │          | 192.168.0.7      | IP获取方式:       | StaticIP 💌    |
|                  | 255. 255. 255. 0 | 最大连接数里:       | 8 👻           |
| チ网通貨:            |                  | <u></u>       |               |
| 于网摵钩:  <br>∞关州址: | 192 168 0 1      | MACHDII: 00-0 | E-EA-CS-SE-CA |

4. 设备本地网络参数设置:

IP 获取方式:若选择"StaticIP"静态 IP 方式,则设备的静态 IP 地址、子网掩码、网关地址,都需要手动配置;若选择动态分配 IP 功能,只需要设置"DHCP/autoIP"模式即可,此时设备会从上一级网络设备自动获取 IP 地址。

静态 IP、子网掩码、网关地址: IP 获取方式设置为"StaticIP"时,需要手动设置。

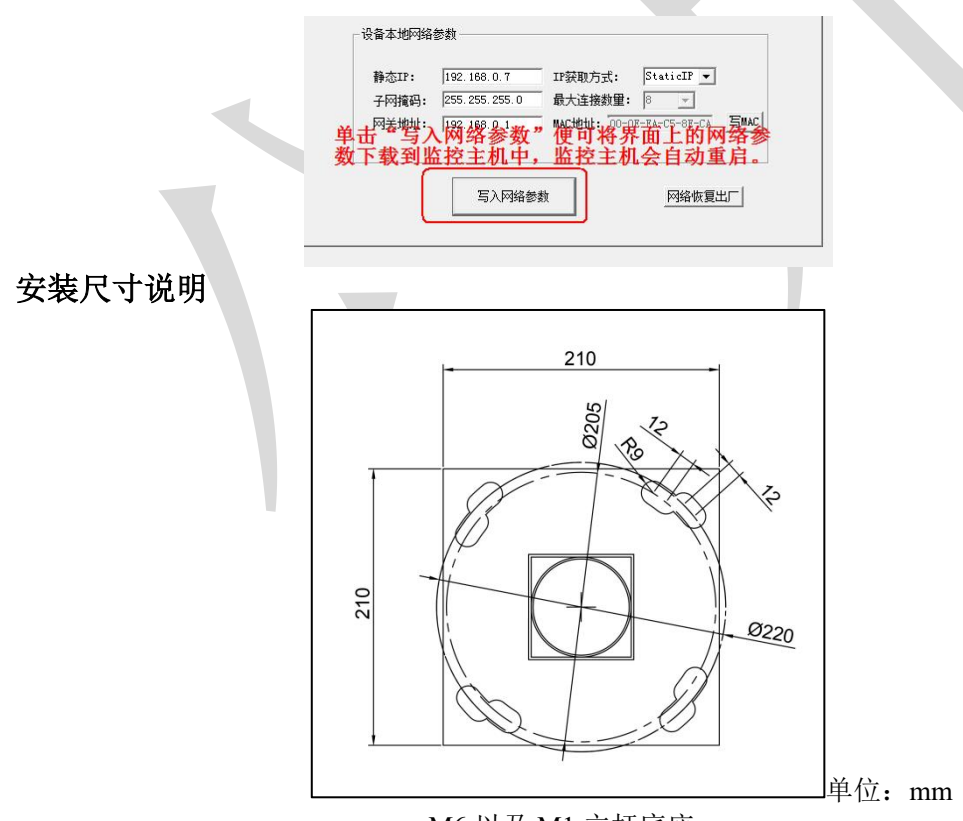

M6 以及 M1 立杆底座

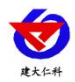

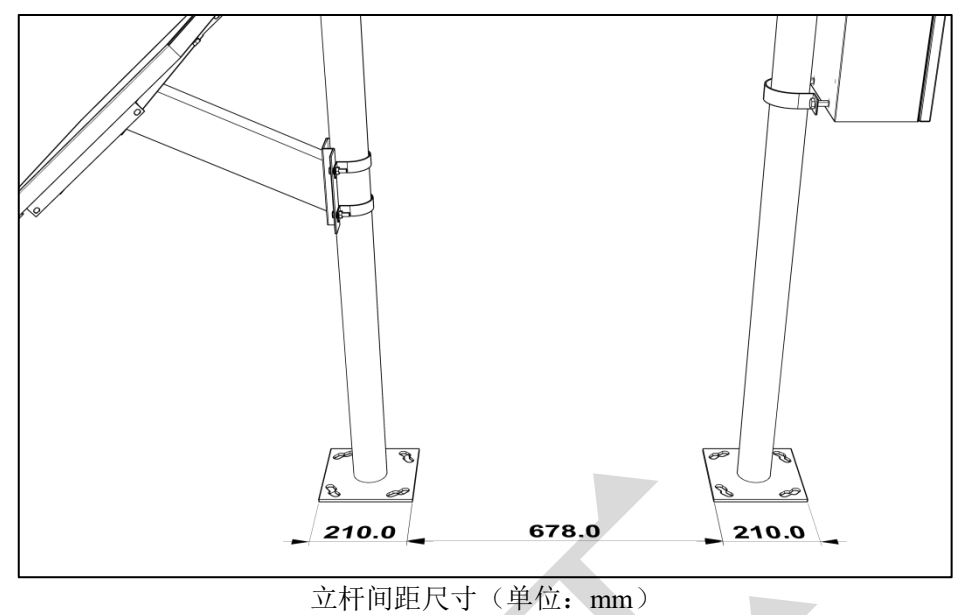

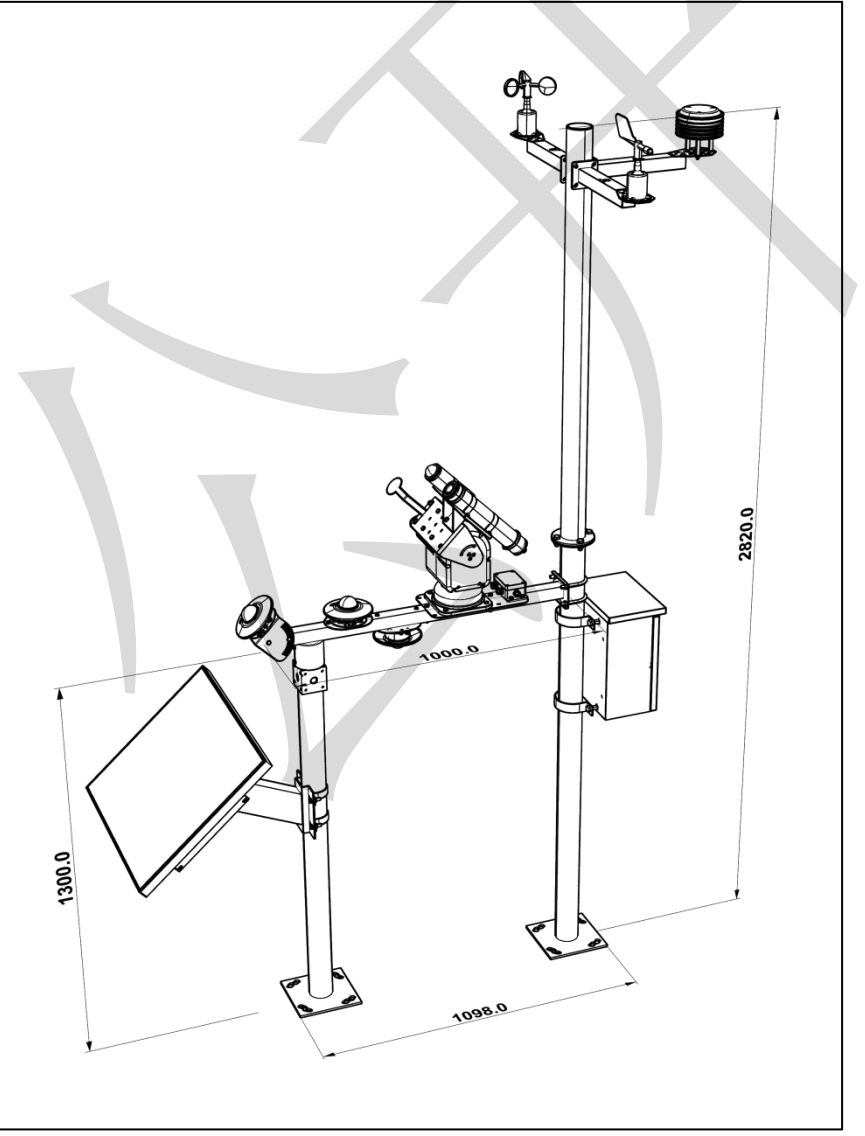

整体尺寸(单位: mm)